# Install apache to your server

sudo apt install apache2 -y

To test type your IP in the browser if apache is successfully installed you will see apache2 default page

If that step successfully completed then follow following steps to create Virtual hosts

Step One — Create the Directory for your systems

The first step that we are going to take is to make a directory structure that will hold the site data that we will be serving to visitors.

sudo mkdir -p /var/www/example.yourdomain.somaliren.org/public\_html sudo mkdir -p /var/www/test.yourdomain.somaliren.org/public\_html

**Step Two** — Grant Permissions

Give user and group to your directories

sudo chown -R \$USER:\$USER /var/www/example.yourdomain.somaliren.org/public\_html sudo chown -R \$USER:\$USER /var/www/test.yourdomain.somaliren.org/public\_html

Set up prober permission

sudo chmod -R 755 /var/www

Step Three — Create Pages for Each Virtual Host

nano /var/www/example.yourdomain.somaliren.org/public\_html/index.html

<html>

<head>

<title>Welcome to Example.yourdomain.somaliren.org!</title>

</head>

<body>

<h1>Success! The example.yourdomain.somaliren.org virtual host is working!</h1> </body>

</html>

Save and close the file when you are finished.

nano /var/www/test.yourdomain.somaliren.org/public\_html/index.html

<html> <head> <title>Welcome to Test.yourdomain.somaliren.org!</title> </head> <body> <h1>Success! The test.yourdomain.somaliren.org virtual host is working!</h1> </body> </html>

Step Four — Create New Virtual Host Files

Virtual host files are the files that specify the actual configuration of our virtual hosts and dictate how the Apache web server will respond to various domain requests.

Create the First Virtual Host File

For simplifying you can copy the existing default configuration then customize

sudo nano /etc/apache2/sites-available/example.yourdomain.somaliren.org.conf

Put this text in the file

<VirtualHost \*:80>

ServerAdmin admin@example.yourdomain.somaliren.org ServerName example.yourdomain.somaliren.org ServerAlias www.example.yourdomain.somaliren.org DocumentRoot /var/www/example.yourdomain.somaliren.org/public\_html ErrorLog \${APACHE\_LOG\_DIR}/error.log CustomLog \${APACHE\_LOG\_DIR}/access.log combined </VirtualHost>

Save and close

First Virtual host is Done

Create another host just copy the previous configuration and customize

sudo cp /etc/apache2/sites-available/example.yourdomain.somaliren.org.conf /etc/apache2/sites-available/test.yourdomain.somaliren.org.conf

sudo nano /etc/apache2/sites-available/test.yourdomain.somaliren.org.conf

Then make it look like this

<VirtualHost \*:80> ServerAdmin admin@test.yourdomain.somaliren.org ServerName test.yourdomain.somaliren.org DocumentRoot /var/www/test.yourdomain.somaliren.org/public\_html ErrorLog \${APACHE\_LOG\_DIR}/error.log CustomLog \${APACHE\_LOG\_DIR}/access.log combined </VirtualHost>

Step Five — Enable the New Virtual Host Files

We can use the a2ensite tool to enable each of our sites like this:

sudo a2ensite example.yourdomain.somaliren.org.conf sudo a2ensite test.yourdomain.somaliren.org.conf

### Step six----

disable the default site defined in 000-default.conf:

sudo a2dissite 000-default.conf

Finally restart apache service and test you pages

sudo systemctl restart apache2

## Installing and enabling Certificate to your site

### Step1 Install SSL On Apache Server

We will free and opensource certificate called letsencrypt To use that package you should install python-certbot-apache sudo apt install python-certbot-apache

### Step 2 Obtaining an SSL Certificate

sudo certbot --apache -d your\_domain

f this is your first time running certbot, you will be prompted to enter an email address and agree to the terms of service. After doing so, certbot will communicate with the Let's Encrypt server,

If that's successful, certbot will ask how you'd like to configure your HTTPS settings:

The out will be like

Output

Please choose whether or not to redirect HTTP traffic to HTTPS, removing HTTP access.

\_\_\_\_\_

1: No redirect - Make no further changes to the webserver configuration.

2: Redirect - Make all requests redirect to secure HTTPS access. Choose this for new sites, or if you're confident your site works on HTTPS. You can undo this change by editing your web server's configuration.

-----

Select the appropriate number [1-2] then [enter] (press 'c' to cancel):

You can choose which option you want if you choose option 2 you will not be able to visit your site without https

Select your choice then hit ENTER. The configuration will be updated, and Apache will reload to pick up the new settings. Certbot

If that become successful you will get congratulation message

Installing and setup WordPress